## **COMP2611: Computer Organization**

# **Debugging on Mars**

COMP3511 2015 Fall

□ You will learn the following in this lab:

how to debug a MIPS program using the debugging features in Mars. □ Mars provides many debugging features:

□ Breakpoint -- pauses the execution at an instruction.

- Click the box on the column "Bkpt" of an instruction to enable a breakpoint there.
- All the instructions before the breakpoint were executed, and all the subsequent instructions, including the one at the breakpoint, are not executed yet.

| CONTRACTOR - |                 |              |            | > 👌 👌 🕻                |     | ¢ Ē     | 2 🕅                | <b>O</b> 1 1 | (      |             |       |            |   |
|--------------|-----------------|--------------|------------|------------------------|-----|---------|--------------------|--------------|--------|-------------|-------|------------|---|
|              | Edit            | Execute      |            |                        |     |         |                    |              | -<br>1 | Copro       | oc 0  |            |   |
|              | Te              | vt Seament   |            |                        |     |         |                    | ਿ ਨੇ ਕਿ      |        | Regi        | sters | Coproc 1   |   |
| ł            | Direct          | Relation of  | A a da     | Denie                  |     |         |                    |              |        | Name        | Numb  | Value      |   |
|              | вкрт            | Address      | Code       | Basic<br>addin 68 60 0 | 7.  | 14 ć+0  | Source             |              |        | \$zero      | 0     | 0x00000000 |   |
| 1            | $ \rightarrow $ | 0x00400000   | 0x24080002 | addiu \$0,80,0         | 7:  | 11 900  | , 4                |              |        | \$at        | 1     | 0x00000000 | Ε |
| /-           |                 | 0x00400004   | 0x24090003 | addiu \$9,\$0,0        | 8:  | 11 ŞTI  | , 3                |              |        | \$v0        | 2     | 0x00000000 |   |
| _            | ~               | 0x00400008   | 0x01095020 | add \$10,\$8,\$9       | 9:  | add st  | 2, șt0, șt1        |              |        | \$vl        | 3     | 0x00000000 |   |
|              |                 | 0x0040000c   | 0x214affff | addi \$10,\$10,        | 12: |         | addi \$t2, \$t2, - | ·1           |        | \$a0        | 4     | 0x00000000 |   |
|              | $\mathbf{v}'$   | 0x00400010   | 0x1540fffe | bne \$10,\$0,0x        | 13: |         | bne \$t2, \$zero,  | loop         |        | şal         | 5     | 0x00000000 |   |
|              |                 | 0x00400014   | 0x24020004 | addiu \$2,\$0,0        | 15: | li \$vO | , 4                |              |        | \$92        | 6     | 0x00000000 |   |
|              |                 | 0x00400018   | 0x3c011001 | lui \$1,0x1001         | 16: | la \$aO | , msg              |              |        | 400<br>\$93 | 7     | 0x00000000 |   |
|              |                 | 0x0040001c   | 0x34240000 | ori \$4,\$1,0x0000     |     |         |                    |              |        | ¢aJ<br>ć+0  |       | 0x00000000 |   |
| -            |                 | 0x00400020   | 0x0000000c | syscall                | 17: | syscal  | 1                  |              |        | 9.00        | 0     | 0x0000002  |   |
|              |                 | 0.100 100020 |            | -                      |     |         |                    |              |        | 801<br>     | 9     | 0x0000003  |   |
| ς            | 1               |              |            |                        |     |         |                    |              |        | şt2         | 10    | 0x00000000 |   |
|              |                 |              |            |                        |     |         |                    |              |        | \$t3        | 11    | 0x00000000 | _ |

### **Mars Breakpoint**

- Load the example program <u>debug1.s</u>, and try enabling the breakpoints shown below.
- Then start the execution to see how it pauses at the first breakpoint.
- The values of the registers and memory reflect the execution up to (but not including) the instruction at this breakpoint.

| Edit     | Execute      |            |                    |              |          |                        |     | 1   | Copro      | с 0    |            |   |  |  |  |
|----------|--------------|------------|--------------------|--------------|----------|------------------------|-----|-----|------------|--------|------------|---|--|--|--|
| Te:      | t Comport    |            |                    |              |          |                        | _¥7 |     | Regis      | sters  | Coproc 1   |   |  |  |  |
|          | ki Segmeni 🤤 |            |                    | 99999999<br> |          |                        |     |     | Name       | Numb   | Value      |   |  |  |  |
| Bkpt     | Address      | Code       | Basic              | _            |          | Source                 |     |     | \$zero     | 0      | 0x00000000 |   |  |  |  |
|          | 0x00400000   | 0x24080002 | addiu \$8,\$0,0    | 7:           | li șt0,  | 2                      |     | 100 | \$at       | 1      | 0x00000000 | Ξ |  |  |  |
|          | 0x00400004   | 0x24090003 | addiu \$9,\$0,0    | 8:           | li \$tl, | 3                      |     |     | \$v0       | 2      | 0x00000000 |   |  |  |  |
| <b>1</b> | 0x00400008   | 0x01095020 | add \$10,\$8,\$9   | 9:           | add \$t2 | , \$t0, \$t1           |     |     | \$vl       | 3      | 0x00000000 | 1 |  |  |  |
|          | 0x0040000c   | 0x214affff | addi \$10,\$10,    | 12:          |          | addi \$t2, \$t2, -1    |     | 100 | san        | ۔<br>۵ | 0×00000000 |   |  |  |  |
| ~        | 0x00400010   | 0x1540fffe | bne \$10,\$0,0x    | 13:          |          | bne \$t2, \$zero, loop | )   |     | ¢a0<br>¢al |        | 0×00000000 | 4 |  |  |  |
|          | 0x00400014   | 0x24020004 | addiu \$2,\$0,0    | 15:          | li \$v0, | 4                      |     |     | ear<br>ceo | 5      | 0x00000000 |   |  |  |  |
|          | 0v00400018   | 0x3c011001 | lui \$1.0x1001     | 16:          | la \$a0. | msa                    |     |     | <b>३व∠</b> | 0      | 0x00000000 | 1 |  |  |  |
|          | 0x00400010   | 0x30011001 | ori \$4 \$1 0x0000 |              | ,        |                        |     |     | şa3        | 7      | 0x00000000 |   |  |  |  |
|          | 0X00400010   | 0X34240000 | 011 94,91,00000    | 17.          | 11       |                        | _   | 3   | \$t0       | 8      | 0x00000002 |   |  |  |  |
|          | 0x00400020   | 0x0000000c | SASCATT            | 1/:          | syscart  |                        |     |     | \$tl       | 9      | 0x00000003 |   |  |  |  |
|          |              |            |                    |              |          |                        | Ţ   |     | \$t2       | 10     | 0x00000000 | 1 |  |  |  |
| •        |              |            |                    |              |          |                        |     |     | \$t3       | 11     | 0x00000000 |   |  |  |  |

### **Mars Breakpoint**

• Start the execution again (click the same button) to see how the execution pauses at the second breakpoint.

|      |            | 2 3.1 2    | 5 👌 🕅              |     |          | 2 2 0 0                | <b>1</b> |            |       |              |
|------|------------|------------|--------------------|-----|----------|------------------------|----------|------------|-------|--------------|
| Edit | Execute    |            |                    |     |          |                        |          | Copro      | oc 0  |              |
| To   | rt Sogmont |            |                    |     |          |                        | ۲ an     | Regi       | sters | Coproc 1     |
|      |            |            |                    |     |          | •                      |          | Name       | Numb  | Value        |
| Bkpt | Address    | Code       | Basic              | 7.  | 14 440   | Source                 |          | \$zero     | 0     | 0x00000000   |
|      | 0x00400000 | 0x24080002 | addiu \$8,\$0,0    | 1:  | 11 \$CU, | 2                      |          | \$at       | 1     | 0x00000000 ≡ |
|      | 0x00400004 | 0x24090003 | addiu \$9,\$0,0    | 8:  | li ștl,  | 3                      |          | \$v0       | 2     | 0x00000000   |
| ~    | 0x00400008 | 0x01095020 | add \$10,\$8,\$9   | 9:  | add \$t2 | , \$t0, \$t1           |          | \$vl       | 3     | 0x00000000   |
|      | 0x0040000c | 0x214affff | addi \$10,\$10,    | 12: |          | addi \$t2, \$t2, -1    |          | \$a0       | 4     | 0x0000000    |
| ~    | 0x00400010 | 0x1540fffe | bne \$10,\$0,0x    | 13: |          | bne \$t2, \$zero, loop |          | (a)        | 5     | 0×00000000   |
|      | 0x00400014 | 0x24020004 | addiu \$2,\$0,0    | 15: | li \$v0, | 4                      |          | ¢ar<br>¢ar | 6     | 0×00000000   |
|      | 0x00400018 | 0x3c011001 | lui \$1,0x1001     | 16: | la \$aO, | msq                    |          | 904        |       | 0x00000000   |
|      | 0x0040001c | 0x34240000 | ori \$4,\$1,0x0000 | _   |          | -                      |          | 883        | /     | 0x00000000   |
|      | 0+00400010 | 0x04240000 | syscall            | 17. | syscall  |                        |          | stO        | 8     | 0x0000002    |
|      | 0X00400020 | 0X0000000C | ayacarr            | ±7. | Syscarr  |                        |          | \$tl       | 9     | 0x00000003   |
|      |            |            |                    |     |          |                        | -        | \$t2       | 10    | 0x00000004   |
| 4    |            |            |                    |     |          |                        |          | \$t3       | 11    | 0x00000000   |
|      |            |            |                    |     |          |                        |          | A . A      | 10    | 0.00000000   |

- Single Step executes one instruction and then pauses the execution.
  - Click this **Single Step** button to do a Single Step.
  - It can be used at the very beginning to start executing the program (executing its first instruction) or at any time when the program execution is paused (e.g., by a breakpoint).

| ile <u>E</u> di | it <u>R</u> un <u>S</u> etti | ngs <u>T</u> ools ! | <u>H</u> elp       |     |     | 1                 |              | <b>1</b> | D              |            |      |             |    |
|-----------------|------------------------------|---------------------|--------------------|-----|-----|-------------------|--------------|----------|----------------|------------|------|-------------|----|
| –<br>Edit       | Execute                      |                     |                    |     |     |                   |              |          |                | Copro      | c 0  |             |    |
| Te>             | d Segment                    |                     |                    |     |     |                   |              | í 🖉      |                | Regis      | ters | Coproc 1    |    |
| Bkpt            | Address                      | Code                | Basic              |     |     | Source            | 1            |          |                | Name       | Numb | Value       |    |
|                 | 0x00400000                   | 0x24080002          | addiu \$8,\$0,0    | 7:  | li  | \$t0, 2           | <u> </u>     |          | ा <b>व</b><br> | at         | 1    | 0x00000000  | =  |
|                 | 0x00400004                   | 0x24090003          | addiu \$9,\$0,0    | 8:  | li  | \$tl, 3           |              |          |                | 740<br>570 | 2    | 0×000000000 | ίĪ |
|                 | 0x00400008                   | 0x01095020          | add \$10,\$8,\$9   | 9:  | add | 1 \$t2, \$t0, \$t | :1           |          |                | vl         | 3    | 0x00000000  |    |
|                 | 0x0040000c                   | 0x214affff          | addi \$10,\$10,    | 12: |     | addi \$t2         | 2, \$t2, −1  |          |                | ;a0        | 4    | 0x00000000  | i  |
|                 | 0x00400010                   | 0x1540fffe          | bne \$10,\$0,0x    | 13: |     | bne \$t2,         | \$zero, loop |          | ŝ              | al         | 5    | 0x00000000  |    |
|                 | 0x00400014                   | 0x24020004          | addiu \$2,\$0,0    | 15: | li  | \$v0, 4           |              |          |                | ;a2        | 6    | 0x00000000  | i  |
|                 | 0x00400018                   | 0x3c011001          | lui \$1,0x1001     | 16: | la  | \$aO, msg         |              |          |                | ;a3        | - 7  | 0x00000000  |    |
|                 | 0x0040001c                   | 0x34240000          | ori \$4,\$1,0x0000 |     |     |                   |              |          |                | ;t0        | 8    | 0x00000002  |    |
|                 | 0x00400020                   | 0x000000c           | syscall            | 17: | sys | scall             |              |          |                | ;tl        | 9    | 0x0000003   |    |
|                 |                              |                     |                    |     |     |                   |              |          | ŝ              | ;t2        | 10   | 0x00000004  | į  |
| •               |                              |                     |                    |     |     |                   |              | Þ        | 4              | ;t3        | 11   | 0x0000000   |    |

### **Mars Single Step**

- Try executing each instruction in debug1.s using Single Step.
- See how the execution of the loop in debug1.s is traced in this way.
- See how the values of the registers and/or memory are changed to reflect the latest execution.

| ile    | Edi      | t <u>R</u> un <u>S</u> ettii | ngs <u>T</u> ools <u>I</u> | <u>H</u> elp       |     |          |                        |            |   |            |       |            |   |  |  |
|--------|----------|------------------------------|----------------------------|--------------------|-----|----------|------------------------|------------|---|------------|-------|------------|---|--|--|
|        |          |                              |                            |                    |     |          |                        |            |   |            |       |            |   |  |  |
| Edit   | t        | Execute                      |                            |                    |     |          |                        |            | 2 | Copro      | с 0   |            |   |  |  |
|        | Tex      | t Compont                    |                            |                    |     |          |                        | <u>د</u> ک |   | Regis      | sters | Coproc 1   |   |  |  |
| L<br>L | rez      |                              |                            |                    |     |          |                        |            |   | Name       | Numb  | Value      |   |  |  |
| Bk     | pt       | Address                      | Code                       | Basic              |     | 14 440   | Source                 | _ !        |   | \$zero     | 0     | 0x00000000 |   |  |  |
|        | <u> </u> | 0x00400000                   | 0x24080002                 | addiu \$8,\$0,0    | 1:  | 11 %tU,  | 2                      |            |   | \$at       | 1     | 0x00000000 | Ξ |  |  |
|        |          | 0x00400004                   | 0x24090003                 | addiu \$9,\$0,0    | 8:  | li ștl,  | 3                      | _          |   | \$v0       | 2     | 0x00000000 | 1 |  |  |
|        |          | 0x00400008                   | 0x01095020                 | add \$10,\$8,\$9   | 9:  | add \$t2 | , \$t0, \$t1           |            |   | \$vl       | 3     | 0x00000000 | 1 |  |  |
|        |          | 0x0040000c                   | 0x214affff                 | addi \$10,\$10,    | 12: |          | addi \$t2, \$t2, -1    |            |   | \$a0       | 4     | 0x00000000 | 1 |  |  |
|        |          | 0x00400010                   | 0x1540fffe                 | bne \$10,\$0,0x    | 13: |          | bne \$t2, \$zero, loop |            |   | tal        | 5     | 0x00000000 |   |  |  |
|        |          | 0x00400014                   | 0x24020004                 | addiu \$2,\$0,0    | 15: | li \$v0, | 4                      |            |   | ¢ai<br>¢a2 | 5     | 0×00000000 |   |  |  |
|        | it       | 0x00400018                   | 0x3c011001                 | lui \$1,0x1001     | 16: | la \$aO, | msg                    |            |   | 904<br>600 |       | 0x00000000 | - |  |  |
|        | it       | 0x0040001c                   | 0x34240000                 | ori \$4,\$1,0x0000 |     |          |                        |            |   | 983<br>**0 | /     | 0x00000000 |   |  |  |
|        | +        | 0x00400010                   | 0x00000000                 | syscall            | 17: | syscall  |                        |            |   | ştU        | 8     | 0x0000002  |   |  |  |
|        |          | 0X00400020                   | 0x00000000                 | oloogit            |     | ologan   |                        |            |   | \$tl       | 9     | 0x00000003 |   |  |  |
|        |          |                              |                            |                    |     |          |                        | -          |   | \$t2       | 10    | 0x00000004 | 1 |  |  |
| •      |          |                              |                            |                    |     |          |                        |            |   | \$t3       | 11    | 0x00000000 |   |  |  |

### **Mars Undo Step**

Undo Step – undo the last instruction (up to a maximum of 2000 instructions by default) and then pauses the execution.

- Click this **Undo Step** button to do an Undo Step.
- It can only used when the program execution is paused.
- It can still be used after the program execution terminated (but before it is reset). Try this after executing debug1.s.

| Edit | Execute      | ••••       |                    |     |        |                   |      |     | Сорго          | c 0    |            | _   |  |  |  |
|------|--------------|------------|--------------------|-----|--------|-------------------|------|-----|----------------|--------|------------|-----|--|--|--|
| Te:  | xt Seament 🛞 |            |                    |     |        |                   |      |     | Regis          | sters  | Coproc 1   |     |  |  |  |
| Bknt | Address      | Code       | Basir              |     |        | Source            |      |     | Name           | Numb   | Value      |     |  |  |  |
|      | 0x00400000   | 0x24080002 | addiu \$8,\$0,0    | 7:  | li șt  | ), 2              |      |     | \$zero         | 0      | 0x00000000 | J   |  |  |  |
|      | 0x00400004   | 0x24090003 | addiu \$9,\$0,0    | 8:  | li șt. | ,<br>L, 3         |      |     | १at<br>८0      | 1      | 0x10010000 | 7   |  |  |  |
|      | 0x00400008   | 0x01095020 | add \$10,\$8,\$9   | 9:  | add \$ | t2, \$t0, \$t1    |      |     | ې ۷0<br>د ۲۲۱  |        | 0x0000000  | *   |  |  |  |
|      | 0x0040000c   | 0x214affff | addi \$10,\$10,    | 12: |        | addi \$t2, \$t2,  | -1   |     | 9V1<br>¢a0     | Л      | 0x00000000 |     |  |  |  |
|      | 0x00400010   | 0x1540fffe | bne \$10,\$0,0x    | 13: |        | bne \$t2, \$zero, | loop |     | eau<br>Cal     | 4<br>5 | 0×00000000 |     |  |  |  |
|      | 0x00400014   | 0x24020004 | addiu \$2,\$0,0    | 15: | li \$v | ), 4              |      |     | 9 d I<br>6 o 2 | 5      | 0×00000000 | á I |  |  |  |
|      | 0x00400018   | 0x3c011001 | lui \$1,0x1001     | 16: | la \$a | ), msg            |      |     | 9922<br>\$93   | 7      | 0x00000000 |     |  |  |  |
|      | 0x0040001c   | 0x34240000 | ori \$4,\$1,0x0000 |     |        |                   |      |     | st0            | , 8    | 0x00000000 | 2   |  |  |  |
|      | 0x00400020   | 0x0000000c | syscall            | 17: | sysca. | 11                |      |     | \$1            | 9      | 0x00000002 | 3   |  |  |  |
|      |              |            |                    |     |        |                   |      | - 1 | 901<br>\$t2    | 10     | 0x0000000  | ā   |  |  |  |
|      |              |            |                    |     |        |                   |      |     | 4-04           | 11     | 0x00000000 | -   |  |  |  |
|      |              |            |                    |     |        |                   |      |     | 400<br>4±4     | 12     | 0×00000000 | á   |  |  |  |

#### Debugging on Mars

### **Mars Undo Step**

- Try reversing the execution of the loop in debug1.s, too.
- See how the values of the registers and memory are changed back as the execution reverses.

|      |              | 🔁 🏊 🏅      | ا ج 🧑 👌            |     |          | 2 00                   | <b>D</b> I |             |          |       |            |
|------|--------------|------------|--------------------|-----|----------|------------------------|------------|-------------|----------|-------|------------|
| Edit | Execute      |            |                    |     |          |                        |            |             | Copro    | c 0   |            |
| Tex  | xt Segment 🐰 |            |                    |     |          |                        | ت 🗹 ا      |             | Regi     | sters | Coproc 1   |
| Bknt | Address      | Code       | Basic              |     |          | Source                 |            | N           | ame      | Numb  | Value      |
|      | 0x00400000   | 0x24080002 | addiu \$8,\$0,0    | 7:  | li \$t0, | 2                      | <b>_</b>   | ¥2<br>د م   | ero<br>+ | 0     | 0x00000000 |
|      | 0x00400004   | 0x24090003 | addiu \$9,\$0,0    | 8:  | li \$tl, | 3                      |            | 9 0<br>Č 11 | 0        | 2     | 0×00000000 |
|      | 0x00400008   | 0x01095020 | add \$10,\$8,\$9   | 9:  | add \$t2 | , \$t0, \$t1           |            | 9 V<br>6 10 | -1       |       | 0×00000000 |
|      | 0x0040000c   | 0x214affff | addi \$10,\$10,    | 12: |          | addi \$t2, \$t2, -1    |            | 4 V<br>5 A  | 1<br>0   | 4     | 0x00000000 |
|      | 0x00400010   | 0x1540fffe | bne \$10,\$0,0x    | 13: |          | bne \$t2, \$zero, loop |            | 90<br>\$9   | 1        |       | 0x00000000 |
|      | 0x00400014   | 0x24020004 | addiu \$2,\$0,0    | 15: | li \$vO, | 4                      |            | 40<br>\$9   | 2        | 6     | 0x00000000 |
|      | 0x00400018   | 0x3c011001 | lui \$1,0x1001     | 16: | la \$a0, | msg                    |            | 5 a         | 3        | 7     | 0x00000000 |
|      | 0x0040001c   | 0x34240000 | ori \$4,\$1,0x0000 |     |          |                        |            | st.         | 0        | 8     | 0x00000002 |
|      | 0x00400020   | 0x0000000c | syscall            | 17: | syscall  |                        |            | st.         | 1        | 9     | 0x00000003 |
|      |              |            |                    |     |          |                        |            | ŝt          | 2        | 10    | 0x00000001 |
|      |              |            |                    |     |          |                        |            | ŝt          | 3        | 11    | 0x00000000 |
| •    |              |            |                    |     |          |                        |            |             | -        | 11    | 0.00000000 |

- When you figure out a possible solution to fix a buggy program, you can modify the program code to try it out.
- You can also just modify the values of the registers or memory (according to the solution) during the (buggy) program execution.
- This lets you get a sense of whether the solution should work before you modify any codes.
- □ To modify a register or memory,
  - □ double-click on it on the Registers or Data Segment window.
  - □ Type the new value in hexadecimal or decimal format.
  - □ Finally, press the Enter key to apply the new value.
- □ The modification can only be done before the program execution starts or when it is paused.
- □ The new value will be applied to all the subsequent executions.

□ Try executing the program debug1.s.

□ Then pause it at the instruction in Line 9 and modify the value of the register t0 to 0x000001a (as shown by the image below).

| To   | rt Sogmont   |            |                    |         |          |                |               | 7 | Regi        | sters | Coproc 1   | ]    |
|------|--------------|------------|--------------------|---------|----------|----------------|---------------|---|-------------|-------|------------|------|
|      | a Segment 33 |            |                    | 0000000 |          |                | 20000000000 P |   | Name        | Numb  | Value      |      |
| Bkpt | Address      | Code       | Basic              |         |          | Source         |               |   | \$zero      | 0     | 0x00000000 | ĵ 👘  |
|      | 0x00400000   | 0x24080002 | addiu \$8,\$0,0    | 7:      | li \$tO, | 2              |               |   | \$at        | 1     | 0x00000000 | ັ] ≡ |
|      | 0x00400004   | 0x24090003 | addiu \$9,\$0,0    | 8:      | li \$tl, | 3              |               |   | \$v0        | 2     | 0x00000000 | ĩ    |
|      | 0x00400008   | 0x01095020 | add \$10,\$8,\$9   | 9:      | add \$t2 | , \$tO, \$tl   |               |   | \$vl        | 3     | 0x00000000 | ĵ –  |
|      | 0x0040000c   | 0x214affff | addi \$10,\$10,    | 12:     |          | addi \$t2, \$t | 2, -1         |   | \$a0        | 4     | 0x00000000 | ĩ    |
|      | 0x00400010   | 0x1540fffe | bne \$10,\$0,0x    | 13:     |          | bne \$t2, \$ze | ero, loop     |   | \$al        | 5     | 0x00000000 | ī    |
|      | 0x00400014   | 0x24020004 | addiu \$2,\$0,0    | 15:     | li \$v0, | 4              |               |   | \$82        | 6     | 0x00000000 | ī    |
|      | 0x00400018   | 0x3c011001 | lui \$1,0x1001     | 16:     | la \$a0, | msg            |               |   | 593         | 7     | 0x00000000 | i.   |
|      | 0x0040001c   | 0x34240000 | ori \$4,\$1,0x0000 | )       |          |                |               |   | \$±0        | 8     | 0-0000001  | 'n   |
|      | 0x00400020   | 0x0000000c | syscall            | 17:     | syscall  |                |               |   | ¢ 00        | 0     |            |      |
|      | I            |            | 1                  |         |          |                |               |   | 9 01<br>C+2 | 10    | 0x00000000 |      |
|      |              |            |                    |         |          |                |               |   | 9.02        | 10    | 0x00000000 | -    |
| 4    |              |            |                    |         |          |                | 1             |   | şt3         | 11    | 0x00000000 | 1    |

- □ Single Step the add instruction in Line 9.
- □ See how the addition used the new value of the register t0 (look at the sum in the register t2).

| Edit | Execute    |            |                    |     |          |                      |                |   | Copro       | oc 0  |             |     |
|------|------------|------------|--------------------|-----|----------|----------------------|----------------|---|-------------|-------|-------------|-----|
| Te   | vt Segment |            |                    |     |          |                      | ਼<br>ਨੂੰ ਸ਼੍ਰੂ |   | Regi        | sters | Coproc 1    |     |
|      |            |            |                    |     |          |                      |                |   | Name        | Numb  | Value       |     |
| Bkpt | Address    | Code       | Basic              |     |          | Source               |                |   | \$zero      | 0     | 0x00000000  | i – |
|      | 0x00400000 | 0x24080002 | addiu \$8,\$0,0    | 7:  | li ștO,  | 2                    | <b>▲</b>       |   | \$at        | 1     | 0x00000000  | Ξ   |
|      | 0x00400004 | 0x24090003 | addiu \$9,\$0,0    | 8:  | li \$tl, | 3                    |                |   | ŝvO         | 2     | 0x00000000  |     |
|      | 0x00400008 | 0x01095020 | add \$10,\$8,\$9   | 9:  | add \$t2 | , \$t0, \$t1         |                |   | 100<br>\$v1 | 3     | 0x00000000  |     |
|      | 0x0040000c | 0x214affff | addi \$10,\$10,    | 12: |          | addi \$t2, \$t2, -1  |                |   | 1∘⊥<br>\$aO | 4     | 0x000000000 | 1   |
|      | 0x00400010 | 0x1540fffe | bne \$10,\$0,0x    | 13: |          | bne \$t2, \$zero, lo | op             |   | sal<br>Sal  | 5     | 0x00000000  |     |
|      | 0x00400014 | 0x24020004 | addiu \$2,\$0,0    | 15: | li \$v0, | 4                    |                |   | 401<br>\$92 | 6     | 0×000000000 |     |
|      | 0x00400018 | 0x3c011001 | lui \$1,0x1001     | 16: | la \$aO, | msg                  |                |   | 902<br>602  | 2     | 0×00000000  |     |
|      | 0x0040001c | 0x34240000 | ori \$4,\$1,0x0000 |     |          |                      |                |   | 94J<br>6+0  |       | 0x00000000  |     |
|      | 0v00400020 | 0x0000000  | svscall            | 17: | syscall  |                      |                |   | 800         | 0     | 0x0000001a  | 1   |
|      | 0200400020 | 0x00000000 | -1                 |     | -1       |                      |                |   | ştl         | 9     | 0x00000003  |     |
|      |            |            |                    |     |          |                      | -              |   | \$t2        | 10    | 0x0000001d  | 4   |
| •    |            |            |                    |     |          |                      |                | 1 | \$t3        | 11    | 0x00000000  |     |

Debuggíng on Mars

### **Modifying registers**

New decimal values entered will be converted to the display format of the Registers window (hexadecimal by default).

| Edit | Execute      |            |                    |     |          |                    |            |     | Copro       | c 0   |             |    |
|------|--------------|------------|--------------------|-----|----------|--------------------|------------|-----|-------------|-------|-------------|----|
| E Te | et Compost 🖄 |            |                    |     |          |                    |            | 7   | Regi        | sters | Coproc 1    |    |
|      | xt Segment 🛞 |            |                    |     |          |                    | 999999 🖬 🖬 |     | Name        | Numb  | Value       |    |
| Bkpt | Address      | Code       | Basic              |     |          | Source             |            |     | \$zero      | 0     | 0x00000000  | וו |
|      | 0x00400000   | 0x24080002 | addiu \$8,\$0,0    | 7:  | li \$tO, | 2                  |            | ▲ 3 | şat         | 1     | 0x00000000  | ΣE |
|      | 0x00400004   | 0x24090003 | addiu \$9,\$0,0    | 8:  | li \$tl, | . 3                |            |     | śwn         | 2     | 0×00000000  | ī  |
|      | 0x00400008   | 0x01095020 | add \$10,\$8,\$9   | 9:  | add \$t2 | 2, \$t0, \$t1      |            |     | 100<br>\$v1 | 3     | 0x00000000  | ź  |
|      | 0x0040000c   | 0x214affff | addi \$10,\$10,    | 12: |          | addi \$t2, \$t2, - | 1          |     | 401<br>¢o0  | 1     | 0×00000000  | ź  |
|      | 0x00400010   | 0x1540fffe | bne \$10,\$0,0x    | 13: |          | bne \$t2, \$zero,  | loop       |     | çal         |       | 0×00000000  | ÷. |
|      | 0x00400014   | 0x24020004 | addiu \$2,\$0,0    | 15: | li \$v0, | 4                  |            |     | 9 a 1       | 5     | 02000000000 | ÷. |
|      | 0x00400018   | 0x3c011001 | lui \$1.0x1001     | 16: | la \$a0, | msa                |            |     | \$8Z        | 0     | 0x00000000  | 2  |
|      | 0x0040001c   | 0x34240000 | ori \$4.\$1.0x0000 |     | ,        |                    |            |     | şağ         | 7     | 0x0000000   | 1  |
|      | 0x00400010   | 0x34240000 | evecell            | 17. | awacall  |                    |            |     | \$t0        | 8     | 10          |    |
|      | 0x00400020   | UXUUUUUUUU | SYSCALL            | 17: | syscari  | •                  |            |     | \$tl        | 9     | 0x0000003   | 3  |
|      |              |            |                    |     |          |                    |            | Ţ   | \$t2        | 10    | 0x00000000  | 5  |
| 4    |              |            |                    |     |          |                    |            |     | \$t3        | 11    | 0x00000000  | j  |

| Edit  | Execute    |               |                    |        |          |                       |      | Co                       | oroc 0   |             |     |
|-------|------------|---------------|--------------------|--------|----------|-----------------------|------|--------------------------|----------|-------------|-----|
| Te Te | xt Segment |               |                    |        |          |                       | т d' | Re                       | gisters  | Coproc 1    |     |
|       | At Segment |               |                    | 000000 |          |                       |      | Nan                      | ne Numb. | . Value     |     |
| Bkpt  | Address    | Code          | Basic              |        |          | Source                |      | \$zer                    | o (      | ) 0x000000  | 00  |
|       | 0x004000   | 00 0x24080002 | addiu \$8,\$0,0    | 7:     | li ștO,  | 2                     |      | Şat                      | ]        | 0x000000    | 00  |
|       | 0x004000   | 04 0x24090003 | addiu \$9,\$0,0    | 8:     | li \$tl, | 3                     |      | \$v0                     | 2        | 2 0x000000  | 00  |
|       | 0x004000   | 08 0x01095020 | add \$10,\$8,\$9   | 9:     | add \$t2 | , \$t0, \$t1          |      | <u><u>ś</u><u>v</u>1</u> |          | 0x000000    | 00  |
|       | 0x004000   | Dc 0x214affff | addi \$10,\$10,    | 12:    |          | addi \$t2, \$t2, -1   |      | son<br>\$a0              |          | 1 0x000000  | 00  |
|       | 0x004000.  | 10 0x1540fffe | bne \$10,\$0,0x    | 13:    |          | bne \$t2, \$zero, loc | p    | ¢u0<br>¢al               | 1        |             | 00  |
|       | 0x004000.  | 14 0x24020004 | addiu \$2,\$0,0    | 15:    | li \$v0, | 4                     |      | ¢ar<br>¢a2               |          |             | 00  |
|       | 0x004000.  | 18 0x3c011001 | lui \$1,0x1001     | 16:    | la \$a0, | msg                   |      | 944<br>602               |          | 2 0::000000 | 00  |
|       | 0x004000   | lc 0x34240000 | ori \$4,\$1,0x0000 |        |          |                       |      | 943<br>6+0               |          | 0x000000    | 00  |
|       | 0v004000   | 20 0x0000000  | svscall            | 17:    | svscall  |                       |      | \$ CU                    | 0        | 0x000000    | JUa |
|       | 00004000   | 30 0A00000000 |                    |        |          |                       |      | \$TI                     |          | 0X000000    | 03  |
|       |            |               |                    |        |          |                       | -    | \$t2                     | 10       | ) 0x000000  | 100 |
| 4     |            |               |                    |        |          |                       |      | \$t3                     | 11       | 0x000000    | 00  |
|       |            |               |                    |        |          |                       |      | ¢+Λ                      | 12       |             | 00  |

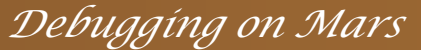

### □ For example, modify the string msg in debug1.s.

| 🔲 Data Segn | nent       |            |          |         |          |         |         |         |
|-------------|------------|------------|----------|---------|----------|---------|---------|---------|
| Address     | Value (+0) | Value (+4) | Value (+ | Value ( | Value (+ | Value ( | Value ( | Value ( |
| 0x10010000  | 0x706f6f6f | 0x646e6520 | 0x00     | 0x0     | 0x00     | 0x00    | 0x00    | 0x00    |
| 0x10010020  | 0x00000000 | 0x0000000  | 0x00     | 0x0     | 0x00     | 0x00    | 0x00    | 0x00    |
| 0x10010040  | 0x00000000 | 0x0000000  | 0x00     | 0x0     | 0x00     | 0x00    | 0x00    | 0x00    |
| 0x10010060  | 0x00000000 | 0x0000000  | 0x00     | 0x0     | 0x00     | 0x00    | 0x00    | 0x00    |
| 0x10010080  | 0x00000000 | 0x0000000  | 0x00     | 0x0     | 0x00     | 0x00    | 0x00    | 0x00    |
| 0v100100a0  | nxnnnnnnn  | 0x00000000 | 0x00     | 0x0     | 0x00     | 0x00    | 0x00    | 0x00    |

| 🔲 Data Segm                                                           | ient       |            |          |         |          |          |         |         | Ø  |
|-----------------------------------------------------------------------|------------|------------|----------|---------|----------|----------|---------|---------|----|
| Address                                                               | Value (+0) | Value (+4) | Value (+ | Value ( | Value (+ | .Value ( | Value ( | Value ( |    |
| 0x10010000                                                            | 0x706f6f6f | 0x646e6520 | 0x00     | 0x0     | 0x00     | 0x00     | 0x00    | 0x00    |    |
| 0x10010020                                                            | 0x00000000 | 0x00000000 | 0x00     | 0x0     | 0x00     | 0x00     | 0x00    | 0x00    |    |
| 0x10010040                                                            | 0x00000000 | 0x00000000 | 0x00     | 0x0     | 0x00     | 0x00     | 0x00    | 0x00    |    |
| 0x10010060                                                            | 0x00000000 | 0x00000000 | 0x00     | 0x0     | 0x00     | 0x00     | 0x00    | 0x00    |    |
| 0x10010080                                                            | 0x00000000 | 0x00000000 | 0x00     | 0x0     | 0x00     | 0x00     | 0x00    | 0x00    |    |
| 0x100100a0                                                            | 0x00000000 | 0x00000000 | 0x00     | 0x0     | 0x00     | 0x00     | 0x00    | 0x00    |    |
| 0x100100c0                                                            | 0x00000000 | 0x00000000 | 0x00     | 0x0     | 0x00     | 0x00     | 0x00    | 0x00    |    |
| 0x100100e0                                                            | 0x00000000 | 0x00000000 | 0x00     | 0x0     | 0x00     | 0x00     | 0x00    | 0x00    | 1. |
|                                                                       |            |            |          |         |          |          |         |         |    |
| 🔶 🔖 0x10010000 (.data) 💌 🗹 Hexadecimal Addresses 🔽 Hexadecimal Values |            |            |          |         |          |          |         |         |    |
|                                                                       |            |            |          |         |          |          |         |         |    |
| Mars Messages Run I/O                                                 |            |            |          |         |          |          |         |         |    |
| ooop ended!                                                           |            |            |          |         |          |          |         |         |    |
| program is finished running (dropped off bottom)                      |            |            |          |         |          |          |         |         |    |

### □ Try to debug the example program <u>debug2.s</u>.

To pause the program execution (e.g., during its infinite loop), click this **Pause** button.

| Edit                   | Execute       |               |                        |      |             |                              | 1 | Copro          | oc 0     |                     |    |
|------------------------|---------------|---------------|------------------------|------|-------------|------------------------------|---|----------------|----------|---------------------|----|
| Tex                    | xt Segment    |               |                        |      |             |                              | ø | Regi           | sters    | Coproc 1            |    |
| Bkpt                   | Address       | Code          | Basic                  |      |             | Source                       |   | Name<br>\$zero | Num<br>0 | Value<br>0x00000000 | h  |
|                        | 0x0040000c    | 0x0000000c    | syscall                | 10:  | syscall     |                              |   | \$at           | 1        | 0x10010000          | T  |
|                        | 0x00400010    | 0x24110000    | addiu \$17,\$0,        | 12:  | li \$sl,    | 0                            |   | \$v0           | 2        | 0x00000004          |    |
|                        | 0x00400014    | 0x3c011001    | lui \$1,0x1001         | 13:  | la \$s0,    | list                         |   | \$vl           | 3        | 0x00000000          |    |
|                        | 0x00400018    | 0x34300010    | ori \$16,\$1,0x        |      |             |                              |   | \$a0           | 4        | 0x10010000          |    |
|                        | 0x0040001c    | 0x24080003    | addiu \$8,\$0,0        | 14:  | li \$tO,    | 3                            |   | \$al           | 5        | 0x00000000          |    |
|                        | 0x00400020    | 0x11000004    | beq \$8,\$0,0x0004     | 16:  |             | beq \$t0, \$zero, loo        |   | \$a2           | 6        | 0x00000000          |    |
|                        | 0x00400024    | 0x8e090000    | lw \$9,0x0000(         | 17:  |             | lw \$tl, (\$s0)              |   | \$a3           | 7        | 0x00000000          | 1  |
|                        | 0x00400028    | 0x02298820    | add \$17,\$17,\$9      | 18:  |             | add \$sl, \$sl, \$tl         |   | \$t0           | 8        | 0xfffd68eb          |    |
|                        | 0x0040002c    | 0x2108fffe    | addi \$8,\$8,0x        | 19:  |             | addi \$t0, \$t0, -2          |   | \$tl           | 9        | 0x00000002          |    |
|                        | 0x00400030    | 0x08100008    | j 0x00400020           | 20:  |             | j loop                       | - | \$t2           | 10       | 0x00000000          |    |
| •                      |               |               |                        |      |             | 1                            |   | \$t3           | 11       | 0x00000000          |    |
|                        |               |               |                        |      |             |                              |   | \$t4           | 12       | 0x00000000          |    |
| r 🚞 Dat                | ta Segment 👸  |               |                        |      |             | •                            |   | \$t5           | 13       | 0x00000000          | H  |
| Addre                  | ss Value (+0) | Value (+4) Va | alue (+8) Value (+c) v | /alu | e (+10)Valu | ie (+1 Value (+18)Value (+1) | 3 | \$t6           | 14       | 0x00000000          | 11 |
| 0x100                  | 0x202         | 0x202 0       | x203 0x000             | 0x0  | 00 0x0      | 000 0x000 0x000              | 1 | \$t7           | 15       | 0x00000000          | Ш  |
| <b>~</b> . <del></del> |               |               |                        |      |             |                              |   | \$s0           | 16       | 0x10010010          |    |
| Mars M                 | Messages F    | Run I/O       |                        |      |             |                              |   | \$sl           | 17       | 0x00029718          |    |
|                        | 2 . 2 .       | 4 -           |                        | _    |             |                              |   | \$32           | 18       | 0x00000000          |    |
|                        | 2+3+          |               |                        |      |             |                              |   | \$33           | 19       | 0x00000000          |    |
| Clea                   | nr            |               |                        |      |             |                              |   | \$34           | 20       | 0x00000000          |    |
|                        |               |               |                        |      |             |                              |   | 비수 공도 나        | 211      | oooooooo            |    |

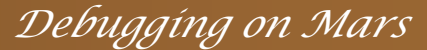

After figuring out a possible solution to the bug, try it by modifying only the registers (not the program code) to get a sense of whether it should work (computing the correct sum).

□ After a correct solution is found, fix the program code then.

| 0x00400010 0x24110000 addiu \$17,\$0, 12: 1i \$s1, 0                                                                                                    |      |   | \$v0 | 2 0x0000000a  |
|----------------------------------------------------------------------------------------------------|------|---|------|---------------|
| 0x00400014 0x3c011001 lui \$1,0x1001 13: la \$s0, list                                                                                                    |      |   | \$vl | 3 0x00000000  |
| 0x00400018 0x34300010 ori \$16,\$1,0x                                                                                                    |      |   | \$a0 | 4 0x00000009  |
| 0x0040001c 0x24080003 addiu \$8,\$0,0 14: 11 \$t0, 3                                                                                                    |      |   | \$al | 5 0x00000000  |
| 0x00400020 0x11000004beq \$8,\$0,0x000416: beq \$t0, \$zero, 100.                                                                                                    |      |   | \$a2 | 6 0x00000000  |
| 0x00400024 0x8e090000 1w \$9,0x0000( 17: 1w \$t1, (\$s0)                                                                                                    |      |   | \$a3 | 7 0x00000000  |
| 0x00400028 0x02298820 add \$17,\$17,\$9 18: add \$s1, \$s1, \$t1                                                                                                    |      |   | \$t0 | 8 0x0000000   |
| 0x0040002c 0x2108fffe addi \$8,\$8,0x 19: addi \$t0, \$t0, -2                                                                                                    |      |   | \$tl | 9 0x0000004   |
| 0x00400030 0x08100008 j 0x00400020 20: j loop                                                                                                    | -    |   | \$t2 | 10 0x00000000 |
|                                                                                                    |      |   | \$t3 | 11 0x00000000 |
|                                                                                                    |      |   | \$t4 | 12 0x00000000 |
| T Data Segment                                                                                                    | ്മ്  |   | \$t5 | 13 0x00000000 |
| Address Value (r. 0. Value (r. 0. Value (r. 0. Value (r.) Value (r. 1. Value (r. 1. | 1.0  |   | \$t6 | 14 0x00000000 |
| Address Value (+0) Value (+4) Value (+8) Value (+0) Value (+10) Value (+10) Value (+10) Value (+18) Value (                                                                                                    | +10) |   | \$t7 | 15 0x00000000 |
|                                                                                                    |      |   | \$s0 | 16 0x10010018 |
| Mars Messages Run I/O                                                                                                    |      |   | \$sl | 17 0x00000009 |
|                                                                                                    |      | - | \$s2 | 18 0x00000000 |
| 2 + 3 + 4 = 9                                                                                                    | -    | • | \$s3 | 19 0x00000000 |
| Clear program is finished running                                                                                                    | =    |   | \$34 | 20 0x00000000 |
|                                                                                                    |      |   | \$35 | 21 0x00000000 |

### □ Try to debug the program <u>debug3.s</u>.

- You may debug it by modifying the registers or program code first (whichever way you feel efficient with).
- The program execution may run for a while, looking like in an infinite loop initially, but will eventually terminates with an Exception error at a particular instruction code.
- □ See the message about the Exception on Mars' Messages Window.
- The Exception is about an invalid memory access by the instruction. What is the cause?

□ You have learnt:

how to debug a MIPS program using the debugging features in Mars.